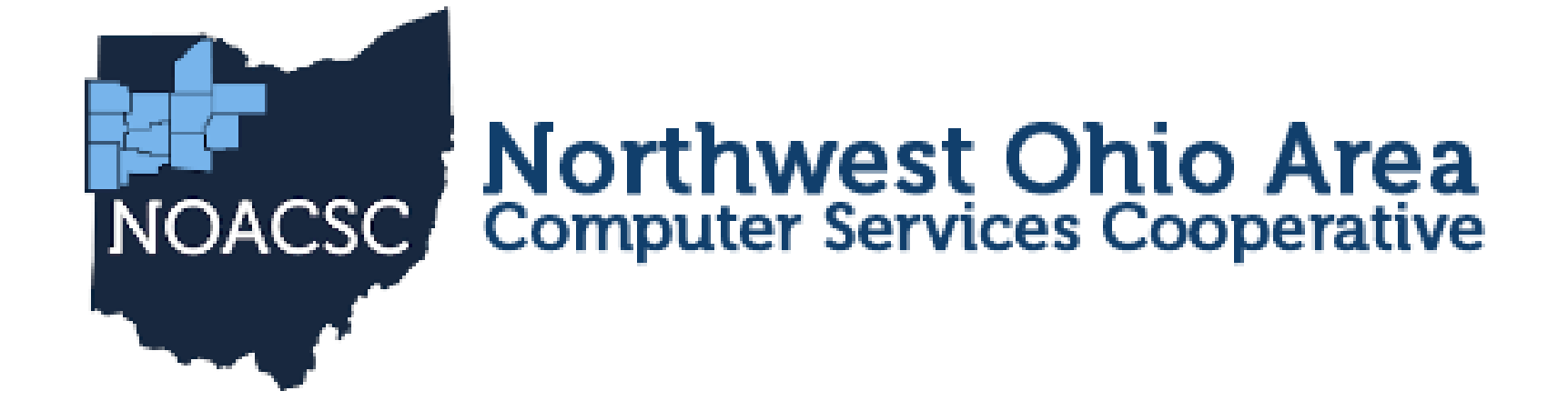

# 2024 NEW CONTRACT AND STAFF EMIS TRAINING

### AGENDA

- Job Calendar Review
- New Contracts using Copy
- New Contracts using Import
- Staff EMIS Checklist
- Employee Onboarding
- Test Instance

## **JOB CALENDARS**

### Job Calendars

Job calendars for the 2024-2025 school year can be added to the system as soon as board-approved

### >Utilize Core/Job Calendars

- Create one calendar with workdays and holidays
- Tip: Use the 'Copy' function and then modify specific calendars
- Remember to keep a Default calendar with no days

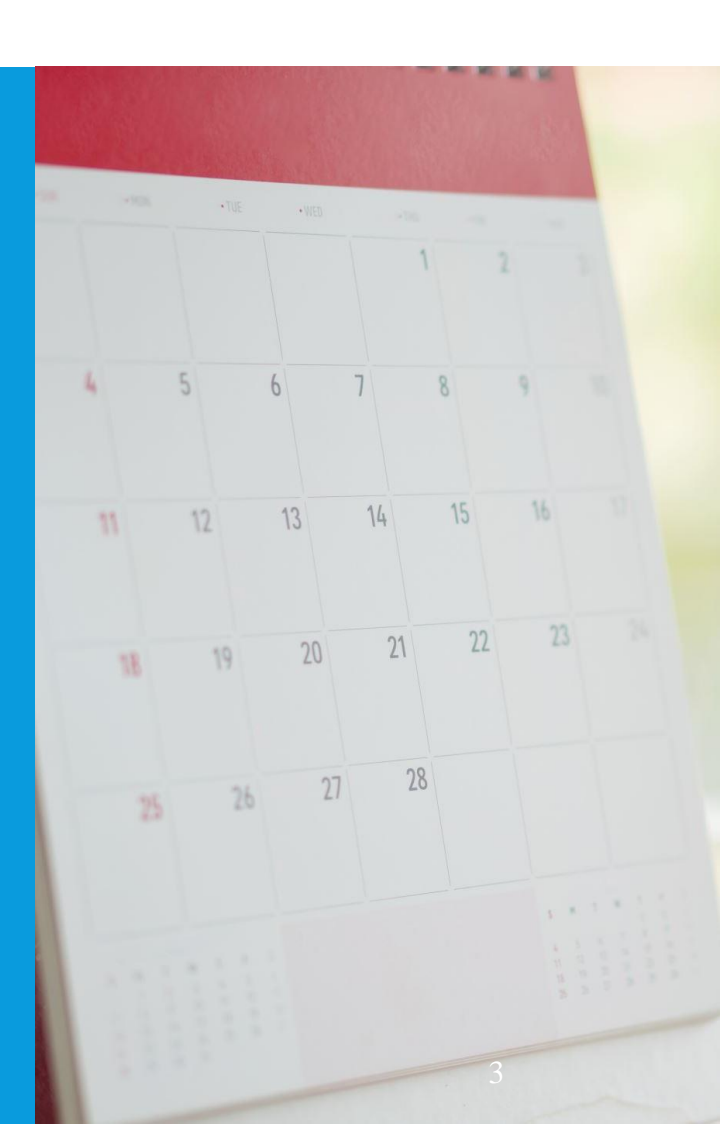

### JOB CALENDARS COPY OPTION

| + Crea | ate + N | Type | Copy O Cancel                                |
|--------|---------|------|----------------------------------------------|
| •      | 8 0     | Туре | Copy Ø Cancel                                |
| •      | 8 0     |      |                                              |
| •      |         | axw  | Copy From Start Date * End Date *            |
|        | 8 0     | bez  | axw - automa 🗸 🕮 🛗                           |
| • [G   | 8 0     | cba  |                                              |
| •      | 8 0     | ccf  | Copy To<br>Select Job Calendars:             |
| • 6    | 8 0     | dkl  | Available Selected                           |
| •      | Ø 0     | dty  | dty - automatically 🔺 < axw - automaticall 🔺 |
| •      | 8 0     | dvn  | dvn - automatically bez - automatically      |
| •      | 8 0     | ekz  | ekz - automatically cba - automatically      |
| •      | 8 0     | eyc  | fck - discovered dkl - headphones            |
| • 6    | Ø 0     | fck  | ffn - constantly                             |
| • 6    | 8 0     | ffn  | fro - automatically                          |
| • 6    | 8 0     | ffo  | ghf - automatically                          |
| •      | 8 0     | fmx  | gpw - automaticall 👻 👻                       |

## **NEW CONTRACTS**

#### New Contracts

- > Job calendars for the upcoming school year should be created first
- > New contracts can be entered for all stretch-paid employees.
- > Go to Processing/New Contracts. One of the following options can be used
  - New Contract Maintenance
  - Mass Copy Contract Compensations
  - Import New Contracts

#### ➢ Report to EMIS flag

- FY25 Contracts with a compensation start date of 7/1/24 or **after** can be marked as Reportable to EMIS. USPS knows not to report them in the FY24 collection because of the compensation start date.
- If any FY25 contracts with a compensation start date on or **before** 6/30/24, those should NOT be marked as reportable or they will be included in the Final collection.
- Don't forget about the Calendar start date under "Historical Context" section in the compensation record
  - The calendar start date is used for attendance day counting from the job calendar (and also for ODJFS reporting). If the calendar start date has not been updated on the new contract, the fiscal year start date (7/1/24) will be used for counting attendance.

## **NON-CONTRACT COMPENSATIONS**

Go to Reports/Report Manager and click Generate SSDT Non-Contract Compensation Mass Load Extract

- Filter and remove OLD Non Contracts
- Make any necessary updates and save the file in .CSV format
- Go to Utilities/Mass Load
  - Click the Choose File button and find your .CSV file
  - Under Importable Entities choose Compensation
  - Click Load
  - Mass Load can be used to update non-contract compensations OR to create new ones
    - <u>https://wiki.ssdt-ohio.org/display/uspsrdoc/Mass+Load#MassLoad-Compensation</u>

## **IMPORTING NEW CONTRACTS**

- You can import an Excel spreadsheet to create new contracts similar to Mass Load
- Run the <u>New Contract Compensation Worksheet</u> report to generate a spreadsheet of last year's contracts

| Home                                            | Core 🗸       | Payment    | is 🗸 Payroll 🗸  | Processing 🗸   | Reports 🗸    | System ~  | Utilities 🗸   | USAS Integration ~ | Workflows 🗸 |
|-------------------------------------------------|--------------|------------|-----------------|----------------|--------------|-----------|---------------|--------------------|-------------|
| New Contract Maintenance Mass Copy Compensation |              |            |                 | ompensations   | Import New ( | Contracts | Salary Notice | es                 |             |
|                                                 |              |            |                 |                |              |           |               |                    |             |
|                                                 |              |            | New Contract In | nport          |              |           |               |                    |             |
| New                                             | Contract In  | nport File | Choose File     | No file choser | n            |           |               |                    |             |
| Cont                                            | ract Start D | ate:       | <b>#</b>        |                |              |           |               |                    |             |
|                                                 |              |            | Import          |                |              |           |               |                    |             |
|                                                 |              |            |                 |                |              |           |               |                    |             |
|                                                 |              |            |                 |                |              |           |               |                    |             |
|                                                 |              |            |                 |                |              |           |               |                    |             |
|                                                 |              |            |                 |                |              |           |               |                    |             |
|                                                 |              |            |                 |                |              |           |               |                    |             |

## **REQUIRED FIELDS**

- New Contract Import Documentation: <u>https://mcoecn.atlassian.net/wiki/spaces/uspsrdoc/pages/2492266/New+Contracts-ImportNewContracts</u>
- Spreadsheet must be saved as a csv file
- The following fields are required on the spreadsheet:
  - employeeId
  - jobNo
  - **ContractType** (Enter '4' for new contract)
  - newCompensationLabel
  - contractAmount (only required if using stretch pay)
  - equalPays (enter 'Y' or 'N' instead of TRUE or False)

| 4 | А          | В     | С            | D                | E              | F         |
|---|------------|-------|--------------|------------------|----------------|-----------|
| L | employeeld | jobNo | contractType | newCompensationL | contractAmount | equalPays |
| 2 | DOEJ00001  | 1     | 4            | FY25             | 20000          | Y         |
| 3 | DOEJ00002  | 1     | 4            | FY25             | 80008          | Y         |
| 1 |            |       |              |                  |                |           |
| 5 |            |       |              |                  |                |           |
| 3 |            |       |              |                  |                |           |

8

## **NON-CONTRACT IMPORTS**

- To import a spreadsheet of Non-Contracts, use Mass Load
- Documentation: <u>https://mcoecn.atlassian.net/wiki/spaces/uspsrdoc/pages/2491413/Mass+Load</u> <u>#MassLoad-Compensation</u>
- Required Fields:
  - Code
  - Position.number (Position record must already be created)
  - Position.employee.number
  - Type (NonContract
  - payUnit (Daily/Hourly)
  - payPlan (Biweekly, Semimonthly, or Monthly)

| А        | В         | С           | D                        | E                 | F          | G         | Н        | I.      | J         | К          | L         | М         | Ν          |  |
|----------|-----------|-------------|--------------------------|-------------------|------------|-----------|----------|---------|-----------|------------|-----------|-----------|------------|--|
| code     | type      | position.nu | position.employee.number | description       | label      | unitAmour | payPlan  | payUnit | hoursInDa | retirement | calendarD | dateRange | .startDate |  |
| 4302024- | NonContra | 2           | DOEJ00001                | <b>Bus Driver</b> | Bus Driver | 15        | Semimont | Hourly  | 2         | 2          | 7/1/2024  | 7/1/2024  |            |  |
|          |           |             |                          |                   |            |           |          |         |           |            |           |           |            |  |
|          |           |             |                          |                   |            |           |          |         |           |            |           |           |            |  |
|          |           |             |                          |                   |            |           |          |         |           |            |           |           |            |  |

## **SALARY NOTICES**

- You can create/schedule Salary Notices for contracts sitting in the New Contract Maintenance grid
- Do NOT activate new contracts before the salary notice emails are sent
- The form for Salary Notices can be customized to include additional information from their contracts such as their pay rates and years of experience.
  - Please contact us if you need help customizing a salary notice form

| Home Core v Payr       | ments v Payroll v Processing v Reports v System v Utilities v USAS Integration v Workflows v |
|------------------------|----------------------------------------------------------------------------------------------|
| New Contract Maintenar | nce Mass Copy Compensations Import New Contracts Salary Notices                              |
|                        | Generate Salary Notices                                                                      |
| Output File Name: *    | Salary Notices                                                                               |
| Statement Date: *      | m 7/1/24                                                                                     |
| Sort Option: *         | Employee Number                                                                              |
| School Year:           | 2024-2025                                                                                    |
| Contract Start Date:   |                                                                                              |
| Appointment Type:      | ~                                                                                            |
|                        | Select specific Employees?                                                                   |
|                        | Select specific Pay Groups?                                                                  |
|                        | Include District Information on Salary Notices?                                              |
| Form:                  | Default V                                                                                    |
|                        | L Generate Salary Notices                                                                    |
|                        | Email Salary Notices                                                                         |

## **EMIS STAFF DATA**

- Be sure to follow the checklist! The Period L Final Checklist is located on our website.
  - Services/Fiscal Services/Fiscal Documentation

### **EMIS Documentation**

- ODE EMIS Manual
- FY24 Period L INITIAL EMIS Staff Reporting Guide
- FY24 Period L FINAL EMIS Staff Reporting Guide
- Period H EMIS Checklist
- Staff Missing Report Explanation
- Reminder for Staff EMIS Reporting
- Submitting Five Year Forecast

## EMIS – WHAT IS IT?

- Education Management Information System
  - EMIS is a collaboration between Payroll, EMIS Coordinator, and treasurer to verify information is correct.
- Provides standards for reporting data to ODE
- EMIS has 4 functions
  - 1. State and Federal Reporting
  - 2. Funding and Distribution of Payments to districts
  - 3. Academic Accountability Program
  - 4. Generates Statewide and District Reports

## **EMIS REPORTING TIPS**

- Do not wait until the end of the reporting period to review your district's data
- Verify your districts EMIS data multiple times throughout the collection
- Make sure you have the EMIS
- Credential ID If an employee changes from a Z-ID to a Credential ID, you need to request a Staff Override to ODE EMIS. Send us an email and we can put that request in for you.

### **EMPLOYEE RECORD**

#### Experience – Authorized and Total

| Experience                 |                             |                                                  |                                |
|----------------------------|-----------------------------|--------------------------------------------------|--------------------------------|
| Accred District Experience | Authorized Experience       | Building Experience                              | District Experience            |
|                            |                             |                                                  |                                |
| Military Experience        | Non-Ohio Private Experience | Non-Ohio Public Experience                       | Ohio Private Experience        |
|                            |                             |                                                  |                                |
| Ohio Public Experience     | Principal Experience *      | Purchased Experience                             | Retire System Experience       |
|                            |                             |                                                  |                                |
| Total Experience           | Trade Experience            |                                                  |                                |
|                            | *Incorrect data in the Pr   | incipal experience fields will result in incorre | ct data reporting to the state |

State Reporting – ECE Qualification, Degree Type, Long Term Illness (if applicable), Non-Certificate Employee ID, and Semester Hours

| State Reporting             |                   |          |                         |                   |
|-----------------------------|-------------------|----------|-------------------------|-------------------|
| ECE Qualification           | Degree Type       | Handicap | o Status                | Long Term Illness |
| ×                           |                   | ~        |                         |                   |
| Non-Certificate Employee ID | Other Credentials | Semester | r Hours * Semester Hour | rs are only       |
|                             |                   | *        |                         | ated employees    |

## **EMPLOYEE RECORD CONT.**

Clear any Long-Term Illness data from prior fiscal year (2022-2023) \*Step 2 on the checklist\*

- Go to Core/Employees On the grid under More/State Reporting check
   Long Term Illness
- Filter on the grid for any Long-Term Illness Days >o
- Mass Change Option Contact <u>fiscal.support@noacsc.org</u> for this option
  - Under Load Definitions click on Clear Employee Long Term Illness
  - Click the **Execution Mode** option
  - Click on the **Submit Mass Change** button

Enter any long term illness data on the **Employee** record for the 2023-2024 school year

▶15 or more <u>consecutive</u> absences

### Use SSDT Attendance Journal Report to review Long Term Illness

## **EMPLOYEE RECORD CONT..**

 Verify Years of Experience – Should have been completed on the initial collection, but verify it is accurate \*Step 3 of EMIS Checklist\*

- Run Employee EMIS Reports \*Step 1 on EMIS checklist\*
  - Check for errors on the reports
  - Verify to make sure everyone is being reported that should be.

### **POSITION RECORD**

| EMIS Related Information    |                            |                                  |                          |                    |                       |                                            |
|-----------------------------|----------------------------|----------------------------------|--------------------------|--------------------|-----------------------|--------------------------------------------|
| Reportable to EMIS-Position | Position Code              | State Reporting Appointment Type | Position Type            | Position Status    | Full Time Equivalence | Special Education Full Time<br>Equivalence |
| Low Grade                   | Separation Reason          | Paraprofessional                 | Coptract Amount          | Contract Work Days | Hours In The Day      | High Grade                                 |
| Separation Date             | Paraprofessional Hire Date | Building IRN                     | Experience Current Class |                    |                       |                                            |
| Funding Source              |                            |                                  |                          |                    |                       |                                            |
| Assignment Area             | Funding Source Code 1      | Percent 1                        | Funding Source Code 2    | Percent 2          | Funding Source Code 3 | Percent 3                                  |

Ex: An employee leaves the district in January, can you stop reporting them to EMIS right away?

Ex. If you are aware of an employee leaving the district, but will be paid through the summer, can you report them with a separation date and reason on the position screen before they are finished being paid.

## **POSITION RECORD CONT..**

#### • EMIS Override Fields

EMIS Override Contract Amount

EMIS Override Contract Work Days

EMIS Override Hours In The Day

- Only using these fields if you need to override what is on the compensation screen OR if you have non-contract compensations that need to be reported. Ex. Coaches on non-contract. You will need to fill in the override boxes because they don't have a contract for the information to pull from.
- Run Position EMIS Reports

Check for errors on the reports Verify to make sure everyone is being reported that should be and that the information is accurate

## **POSITION STATUS**

The Position Status identifies the employee's current employment relationship with the school board. Possible statuses are:

- A Contracted personnel Agency
- C Active/continuing employee in same position in district
- I Contracted personnel
- P Leave of absence
- U No longer employed by district in this position

Status C – If an employee has worked any days in the 23-24 school year (even if they have left the district)

Status U – If an employee left last year and has not worked any days in 23-24 school year

### **COMPENSATION RECORD**

#### **Compensation** – Hours in Day

|                       | Cada                    | Job Colondar            | Department         |
|-----------------------|-------------------------|-------------------------|--------------------|
| ype                   | Code :                  |                         | Description        |
| Contract 🗸            |                         | 260 - 260 day staff 🗸 🗸 |                    |
| ibel                  | Compensation Start Date | Compensation Stop Date  | Pay Plan !         |
|                       |                         |                         | ~                  |
| v Unit !              | Unit Amount             | Retirement Hours        | C Strs Advance     |
| pplemental Tax Option |                         | Contract Days Worked    | Contract Work Days |
| lone                  | ✓ Archived              | 0.000                   | 0.00               |
| ours In Day           | Primary Compensation    |                         |                    |

State Reporting & Historical Context – Reportable to EMIS, Calendar Start Date, Calendar Stop Date

| State Reporting         |                     |                                | 1                                |
|-------------------------|---------------------|--------------------------------|----------------------------------|
| Reportable to EMIS-Comp | Local Contract Code |                                |                                  |
| Historical Context      |                     |                                |                                  |
| Calendar Start Date     | Calendar Stop Date  | Contract Change/Extension Type | Contract Change/Extension Source |
|                         |                     | ~                              | ·                                |

### CC AND CJ RECORDS STEPS 6-8

| E  | MIS En      | nployee | e Entry | EMIS Position Entry | EMIS Contractor (CJ) | EMIS Contracted Service (CC | ))                |                      |                     |                  |                 |                  |
|----|-------------|---------|---------|---------------------|----------------------|-----------------------------|-------------------|----------------------|---------------------|------------------|-----------------|------------------|
|    |             |         |         |                     |                      | _                           |                   |                      |                     |                  |                 |                  |
|    |             |         |         |                     |                      |                             |                   |                      |                     |                  |                 |                  |
|    | <b>+</b> Ci | reate   | 📥 E     | xtract CJ Data      |                      |                             |                   |                      |                     | Q Advanced Query | 📥 Report        | ⊞ More   🕽 Reset |
|    |             |         |         | Employee #          | Last Name            | First Name                  | Position #        | Position Description | Local Contract Code | IRN              | Position Code   | FTE              |
|    |             |         |         |                     |                      |                             |                   |                      |                     |                  |                 |                  |
|    | ۲           | ľ       | 0       | ANON204             | Manning              | Pat                         | 1                 | Driver               |                     | 047050           | 230             | 0.01000          |
|    | ۲           | Ø       | 0       | ANON2070            | Stafford             | Rose                        | 1                 | Aide                 |                     | 047050           | 230             | 0.01000          |
|    |             |         | ÷       |                     |                      |                             |                   |                      |                     |                  |                 |                  |
| EN | /IS Em      | ployee  | Entry   | EMIS Position Entry | EMIS Contractor (CJ) | EMIS Contracted Service (CC | )                 |                      |                     |                  |                 |                  |
| _  |             |         |         |                     |                      |                             |                   |                      |                     |                  |                 |                  |
| ſ  |             |         |         |                     |                      |                             |                   |                      |                     |                  |                 |                  |
|    | + Cr        | osto    |         | ass Change 🕹 Evtra  | ict CC Data          |                             |                   |                      |                     | O Advanced Query | Report          | ⊞ More S Reset   |
|    |             |         |         |                     |                      |                             | Q Auvaliced Query | a Kepoli             |                     |                  |                 |                  |
|    |             |         |         | Federal Tax Id      | Po                   | sition Code                 | Funding So        | urce                 | Local Contract (    | Code             | Contractor Name |                  |
|    |             |         |         |                     |                      |                             |                   |                      |                     |                  |                 |                  |
|    | ۲           | ľ       | 0       | 465516188           | 49                   | 9                           | L                 |                      | 999                 |                  | LEAP            |                  |

Create/update EMIS Contractor (CJ) records and/or EMIS Contracted Service (CC) records if applicable. Go to Core/EMIS Entry and click on the appropriate tab(s) and click the Extract CJ Data button or the Extract CC Data button. Upload Extract file into Data Collector. Check Level 1 error reports from EMIS and make any corrections to staff data and then reload using SIF Data Collector.

## **EMIS COMMON ERRORS**

- Data Collector Errors
  - A "fatal" error will appear when data is submitted by the district but is unable to come through because inaccurate or invalid data has been reported for the employee. Check the Level 1 Validation reports.
  - The "missing data" status message will appear when Staff
     Employment (CK) or Staff Demographic (CI) records have not been reported for the employee for the current reporting period.

## **TEST INSTANCES**

- When unsure, try it out in your test instance first!
- > Anything you test in these test instances will not affect your live USPS or USAS sites or data.
- > Test sites do not allow you to add/edit workflows, print anything or send actual emails
- Are backed up every Saturday.

To get to your district's test instance, use the following address (replace XX with your district's 2 letter code):

#### <u>USPS</u>

https://usps-test-XX.noacsc.org/

**USAS** 

https://usas-test-XX.noacsc.org/

\* Use your USPS or USAS username and password to log in.

If you'd like further help with this, please reach out at any time 🛛 😂

# **QUESTIONS??**

Reminder– ALWAYS check with any employee who sends an email to change their account for Direct Deposit. A common scam is to change DD through email request to a scammer's account.

Have a policy on how to change bank accounts for DD that properly identifies the requester.